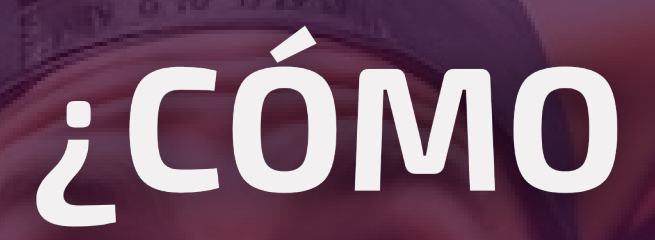

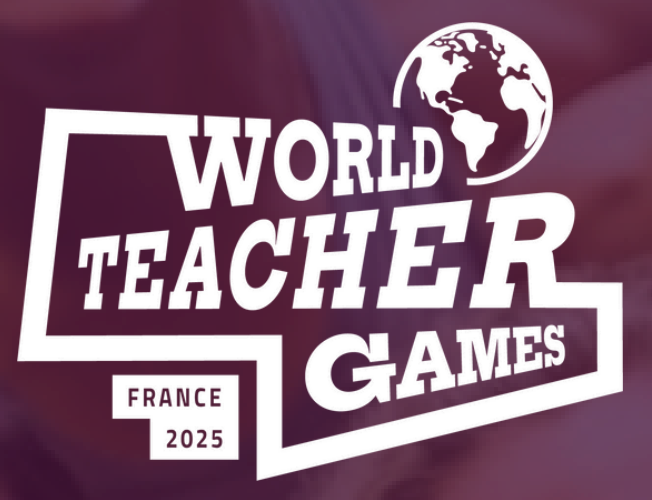

## **WORLD TEACHER GAMES**

EL MAYOR ACONTECIMIENTO MUNDIAL DE PROMOCIÓN DEL PROFESORADO Y DE LA EDUCACIÓN FÍSICA Y EL DEPORTE.

## 5-10 DE MAYO DE 2025

WWW.WORLDTEACHERGAMES.COM

## ¿CÓMO ME REGISTRO?

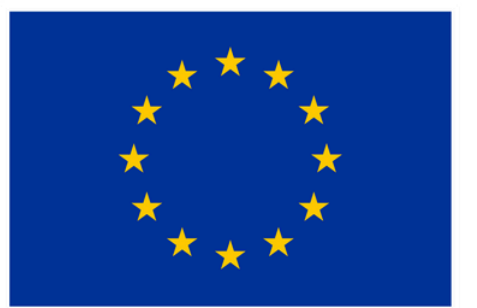

**Co-funded by** the European Union

### **Pasos Para Registrarse**

#### Paso 1 - Ir a worldteachergames.com

#### Paso 2 - Haga clic en el botón «INSCRIBIRSE» para ir a la página de inscripción.

Paso 3 - Introduzca cualquier «código promocional» en la parte superior de la página para beneficiarse del descuento

Paso 4 - Elija el paquete que se adapte a sus preferencias... :

- Evento completo (CON alojamiento)
- Evento completo (SIN alojamiento)
- Sólo actividades deportivas (2 días)
- Sólo actividades educativas (2 días)

Paso 5 - Elija la opción de inscripción correspondiente a su paquete:

- Entrada individual
- Entrada de grupo

Paso 6 - Efectuar el pago correspondiente al número de participantes inscritos Paso 7 - Rellene la información necesaria para cada participante inscrito

### Paso 1 - Ir a worldteachergames.com Paso 2 - Haga clic en el botón «INSCRIBIRSE» para ir a la página de inscripción

### **Compruebe todas las** opciones disponibles en la pestaña de precios

INSCRIVEZ VOTRE ÉQUIPE !

#### S'INSCRIRE

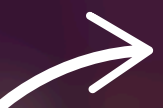

### Haga clic en el botón «INSCRIBIRSE» para ir a la página de inscripción.

Para continuar, es posible que tenga que aceptar cookies. Haga clic aquí para obtener más información.

#### Paso 2 - Haga clic en el botón «INSCRIBIRSE» para ir a la página de inscripción

| ISF World Teacher Games 2025                                                                                                    |   |
|----------------------------------------------------------------------------------------------------|---|
| lun. 5 mai 2025 09:00 - sam. 10 mai 2025 18:00 CEST                                                                                                    |   |
| Code Promo<br>Entrer le Code Appliquer                                                                                                    | Î |
| Single Ticket - Full Event (+Accommodation) _ 0 +                                                                                                    |   |
| <b>662,11 €</b> incl. 42,11 € Frais                                                                                                    |   |
| <ul> <li>Full event activities</li> <li>Accommodation included for the event period</li> <li>Single ticket purchase option (for group purchases in 1 transaction seek ticket<br/>Afficher plus</li> </ul> |   |
| Group Tickets (4-6) - Full Event (+Accommodation) – 0 +                                                                                                    |   |
| <b>662,11 €</b> incl. 42,11 € Frais                                                                                                    |   |
| Commander                                                                                                    | • |

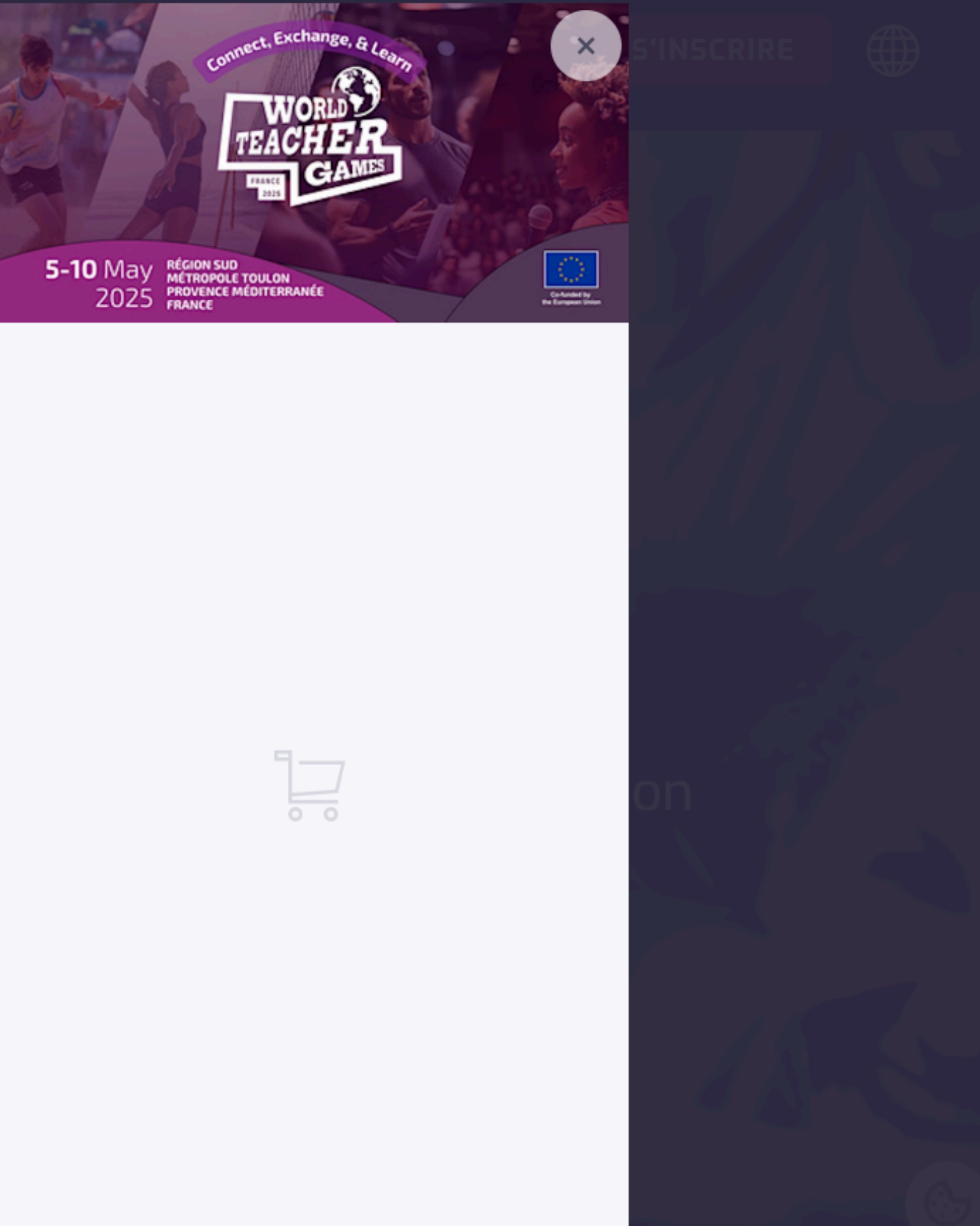

## **Paso 3 -** Introduzca cualquier **«código promocional»** en la parte superior de la página para beneficiarse del descuento

| Code Promo<br>ISFMemberWTG2025 Supprimer                                                                                                    | Aquí es donc                       |
|----------------------------------------------------------------------------------------------------|------------------------------------|
| Single Ticket - Full Event (+Accommodation)                                                                                                    | promocional<br><b>«Aplicar»</b> pa |
| <ul> <li>596,02 € 662,11 € incl. 38,02 € Frais</li> <li>Réduction appliquée</li> </ul>                                                                                                    |                                    |
| <ul> <li>Full event activities</li> <li>Accommodation included for the event period</li> <li>Single ticket purchase option (for group purchases in 1 transaction seek ticket Afficher plus</li> </ul> | Una vez intro<br>opciones se       |
| Group Tickets (4-6) - Full Event (+Accommodation) – 0 🕂                                                                                                    |                                    |
| <b>596,02 € <del>662,11 €</del> incl. 38,02 € Frais</b>                                                                                                    |                                    |
| Commander                                                                                                    |                                    |

de debe introducir un código l; no olvide hacer clic en Ira activarlo.

oducido el código, las beneficiarán nente del descuento.

# Paso 4 - Elija el paquete que se adapte a sus preferencias... :

- Evento completo (CON alojamiento)
- Evento completo (SIN alojamiento)
- Sólo actividades deportivas (2 días)
- Sólo actividades educativas (2 días)

Los participantes deben formar equipos de 4 a 6 personas. La **«entrada individual»** está diseñada para **facilitar la inscripción y el pago.** Esta opción sólo está disponible cuando se inscribe un equipo completo. Para inscripciones individuales sin equipo, póngase en contacto con el organizador del evento.

No hay límite en el número de equipos que pueden inscribirse.

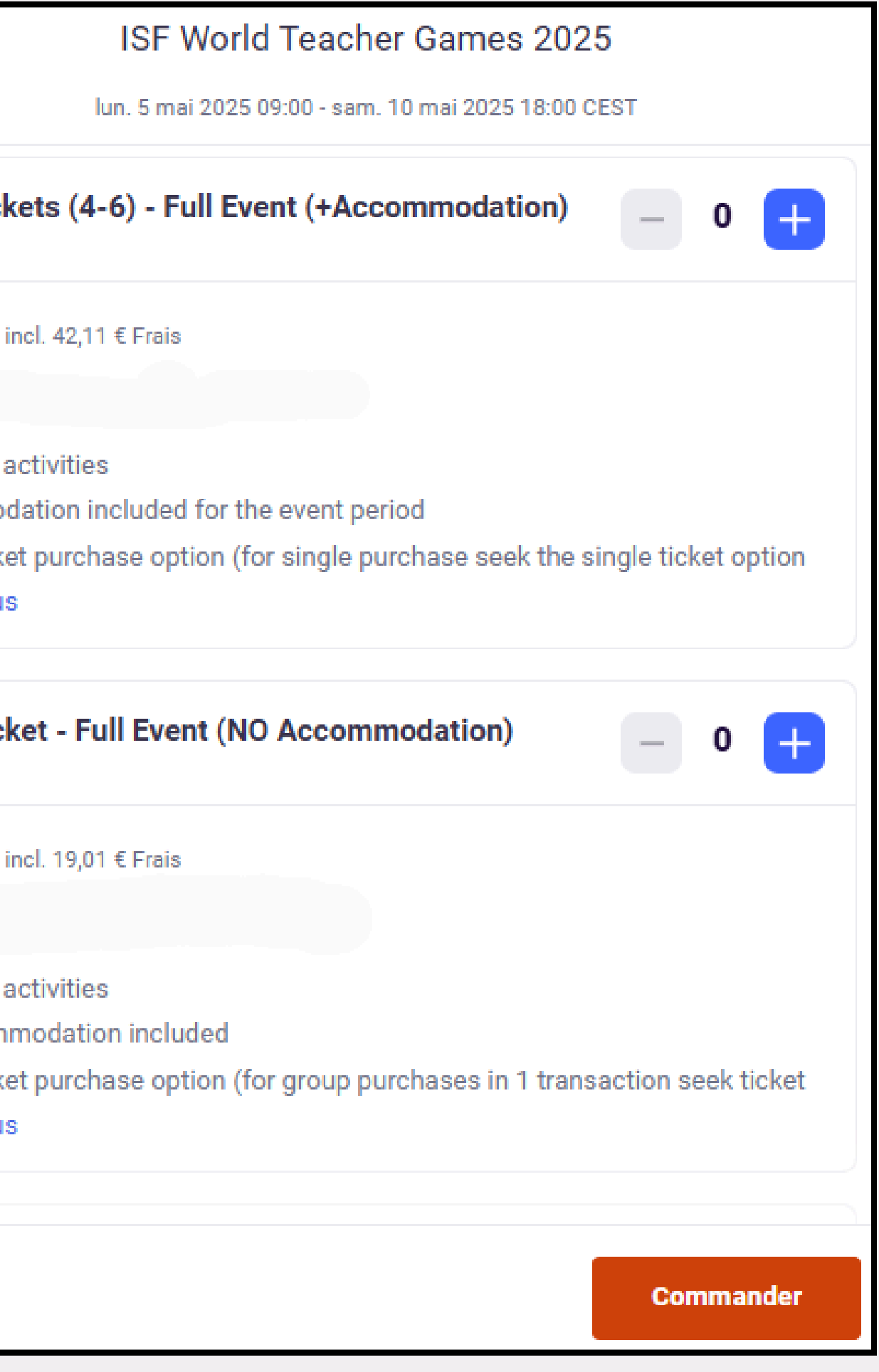

#### Paso 5 - Elija la opción de inscripción correspondiente a su paquete:

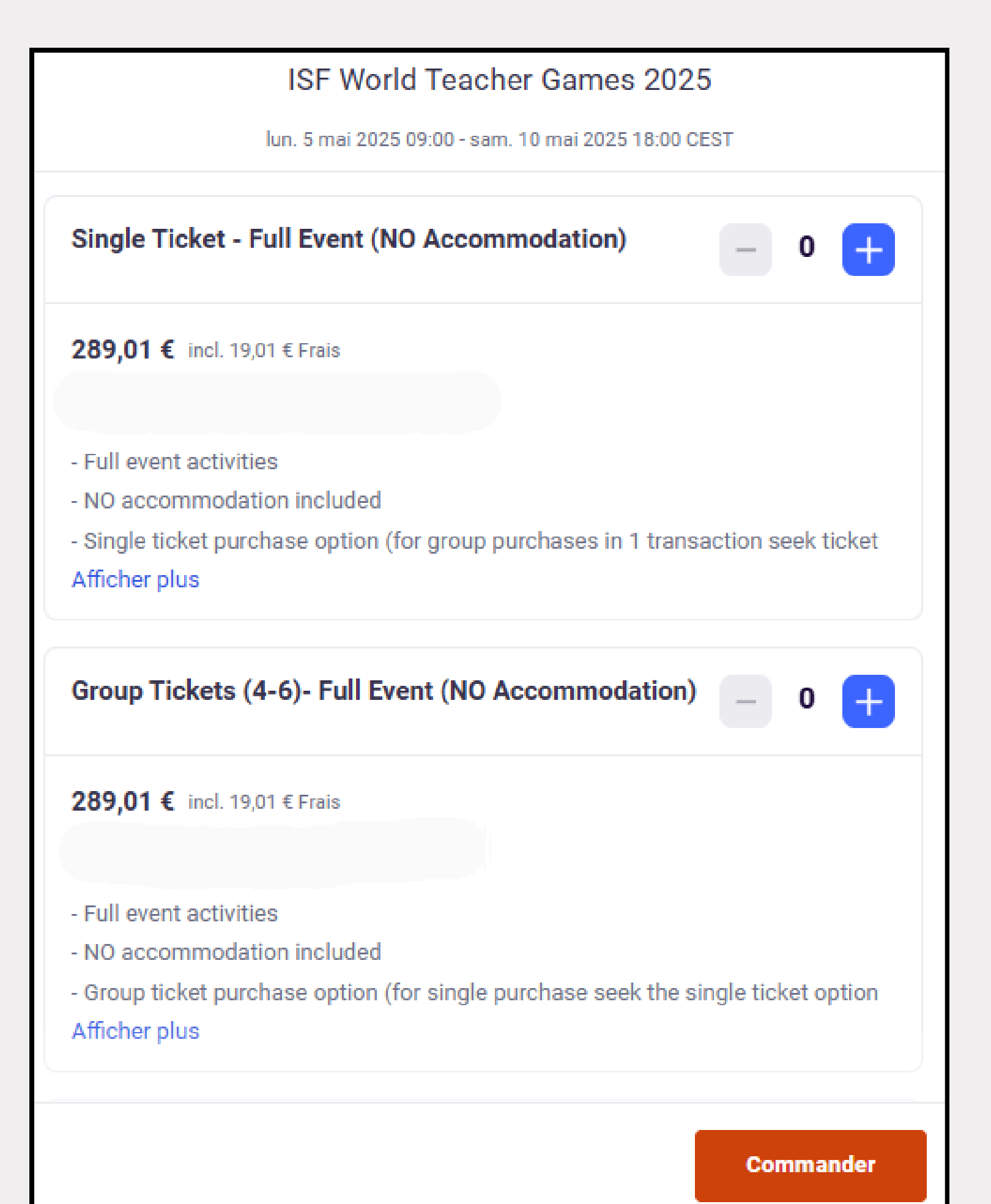

tarjeta de crédito o PayPal.

la transferencia bancaria.

- Cada paquete ofrece dos métodos de inscripción: Entradas individuales: para cada miembro de un equipo de 4 a 6 personas / cada miembro paga por separado. Entradas de grupo: inscripción para todo el equipo / el pago se realiza en una única transacción para todo el equipo. Los pagos en línea pueden realizarse con
- Para los participantes internacionales, hay
- una opción de transferencia bancaria
- **internacional disponible** al final de la
- página. Una vez finalizada su inscripción,
- recibirá un correo electrónico con todas
- las instrucciones necesarias para realizar

#### Paso 6 - Efectuar el pago correspondiente al número de participantes inscritos

|                                                                                                 | Checkout                                     |
|-------------------------------------------------------------------------------------------------|----------------------------------------------|
|                                                                                                 | Time left 48:52                              |
| Billing informatior                                                                             | n                                            |
| Required                                                                                        |                                              |
| First name*                                                                                     | Surname*                                     |
| Email address*                                                                                  | ľ                                            |
| Keep me updated on more                                                                         | e events and news from this event organiser. |
|                                                                                                 |                                              |
| Send me emails about the                                                                        | e best events happening nearby or online.    |
| Send me emails about the                                                                        | e best events happening nearby or online.    |
| Send me emails about the<br>Pay with                                                            | e best events happening nearby or online.    |
| Send me emails about the <b>Pay with</b>                                                        | e best events happening nearby or online.    |
| Send me emails about the<br>Pay with                                                            | e best events happening nearby or online.    |
| Send me emails about the <b>Pay with</b><br>Credit or debit card                                | e best events happening nearby or online.    |
| Send me emails about the <b>Pay with</b><br>Credit or debit card                                | e best events happening nearby or online.    |
| Send me emails about the Pay with Credit or debit card PayPal                                   | e best events happening nearby or online.    |
| Send me emails about the Pay with Credit or debit card PayPal                                   | e best events happening nearby or online.    |
| Send me emails about the Pay with Credit or debit card PayPal                                   | e best events happening nearby or online.    |
| Send me emails about the Pay with Credit or debit card PayPal Sy selecting Place Order, I agree | e best events happening nearby or online.    |

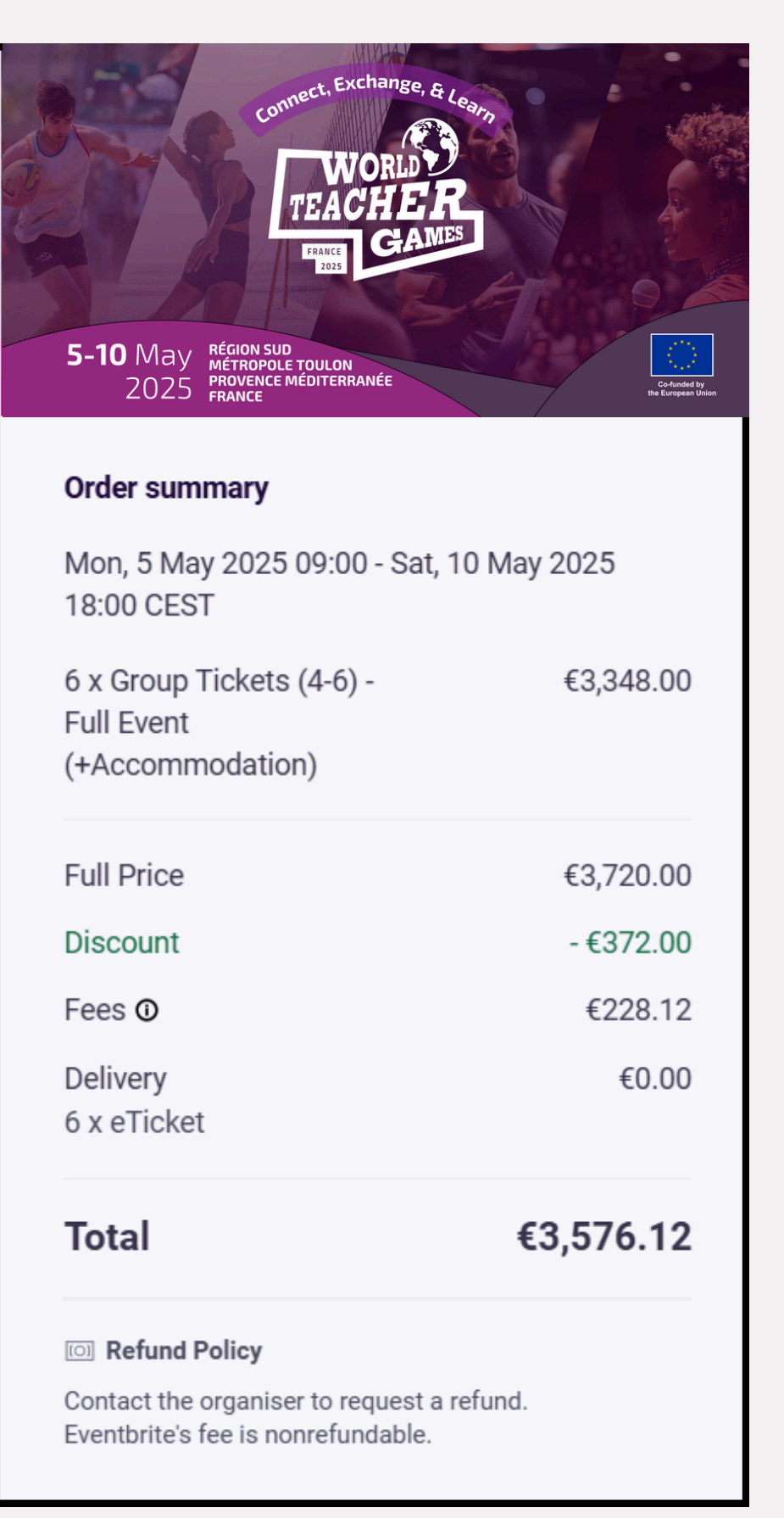

#### Paso 7 - Rellene la información necesaria para cada participante inscrito

|                                                                                                  | Surname*                                                |
|--------------------------------------------------------------------------------------------------|---------------------------------------------------------|
| Email address *                                                                                  |                                                         |
| Mobile Phone Number*                                                                             |                                                         |
|                                                                                                  |                                                         |
| Country of Residence*                                                                            |                                                         |
|                                                                                                  |                                                         |
|                                                                                                  |                                                         |
| Do you have a promo code from please insert your code here.                                      | n an ISF member or event partner, if s                  |
| Do you have a promo code from<br>please insert your code here.                                   | n an ISF member or event partner, if s<br>you work at?* |
| Do you have a promo code from<br>please insert your code here.<br>What is the name of the school | n an ISF member or event partner, if s<br>you work at?* |

#### Your organiser needs more details

To issue your ticket, your organiser needs some more information. Any personal details will remain private.

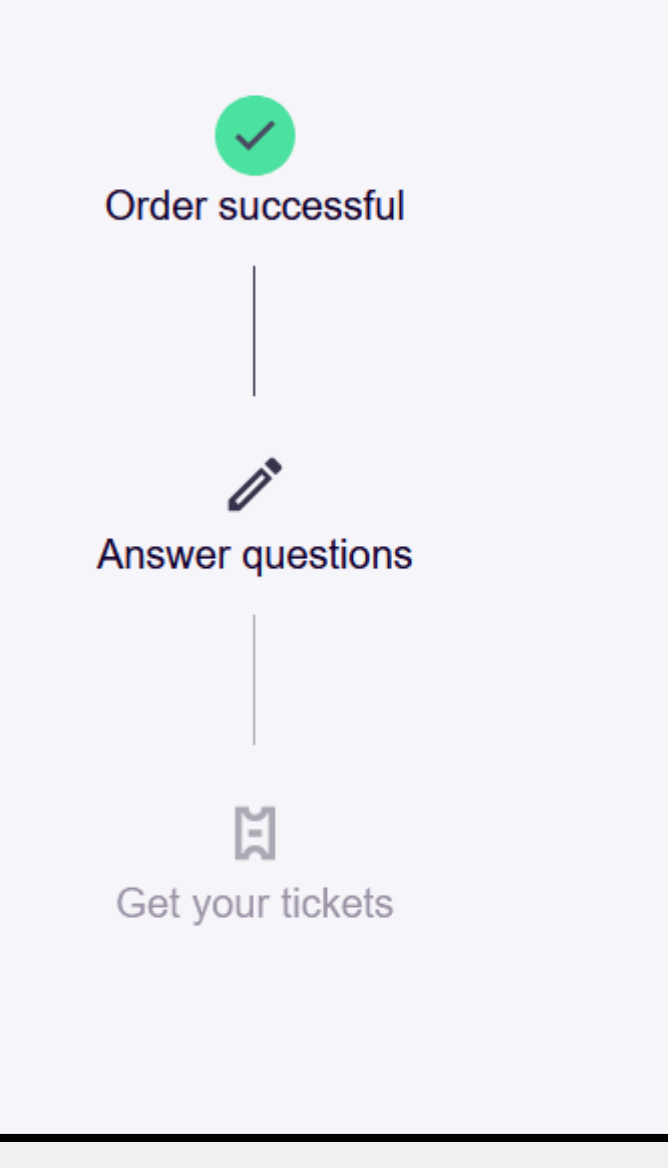

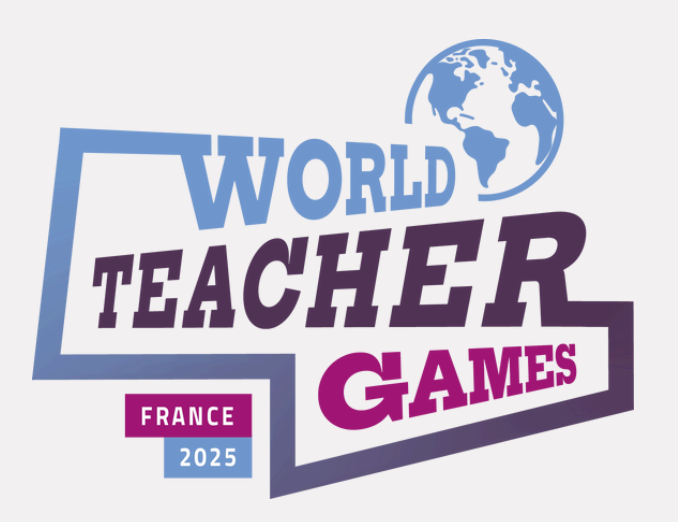

Si tiene alguna duda sobre el proceso de inscripción, nuestro equipo estará encantado de ayudarle.

Para más información sobre las actividades del evento, visite worldteachergames.com, donde se publicarán actualizaciones periódicas a medida que se acerque el evento.

**Romain Fermon** World Teacher Games 2025 Director +32 472 58 31 97 (WhatsApp)

**Stephen McLaren** 

World Teacher Games 2025 Responsable de Registro +32 490 64 65 01 (WhatsApp)

**Cuestiones** generales info@worldteachergames.com